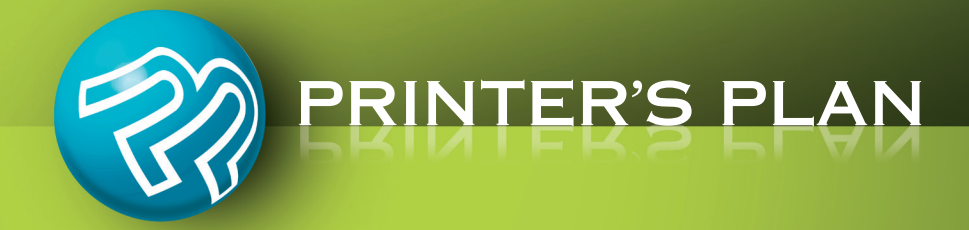

# Reminder

The Reminder tool is designed to remind you of actions to be taken and events that will occur. These actions and events may include:

- Following up quotes,
- Ordering certain items, such as toner for a copier and a part for the folder,
- Calling a customer about a specific job in the shop,
- Meeting with a customer,
- Checking with a vendor about the status of a die-cutting job you have sent out.

The Reminder tool is available in all sections of Printer's Plan.

Click the **Reminder** button on the upper-right corner of the Printer's Plan screen to enter a new reminder and to view the existing ones.

|                   |              |         |      | *vorite                            | s Security                                 | Reminder                      |
|-------------------|--------------|---------|------|------------------------------------|--------------------------------------------|-------------------------------|
| Reminders         |              |         |      |                                    |                                            |                               |
| • Everyone's Kemi | nders: All S | ections |      | New                                | Paste Edit Velete                          | La Options                    |
| What              | When         | Time    | Who  | Reference                          | Note                                       | Status                        |
| Meet              | 01/25/2012   | 10 am   | Lisa | Customers: Action Business Systems | Carin will stop by to discuss new project. | To-Do                         |
| Order             | 01/26/2012   | 3 pm    | Lisa | Services: Bond: 20# White          | Size 8.5 x 11 from Atlantic Paper          | To-Do                         |
| Quote Follow up   | 01/27/2012   |         | Lisa | Jobs: Quote 502                    | Will decide by the 31st.                   | To-Do                         |
| Call              | 01/30/2012   | 2 pm    | Lisa | Jobs: Order 2426                   | Check if job needs folding.                | To-Do                         |
|                   |              |         |      |                                    |                                            |                               |
|                   |              |         |      |                                    |                                            |                               |
|                   |              |         |      |                                    |                                            |                               |
|                   |              |         |      |                                    |                                            |                               |
| Close             |              |         |      |                                    |                                            | <ol> <li>Listed: 4</li> </ol> |

**Reminders Window** 

## Fields of the Reminder Window

What field: Click to select the type of the reminder.

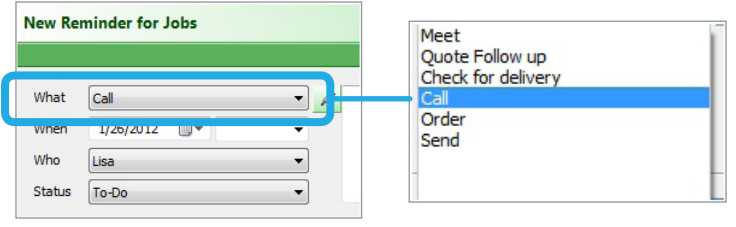

**List of Reminder Types** 

You can customize the Reminder Types list in Settings | General Settings | Reminder Types.

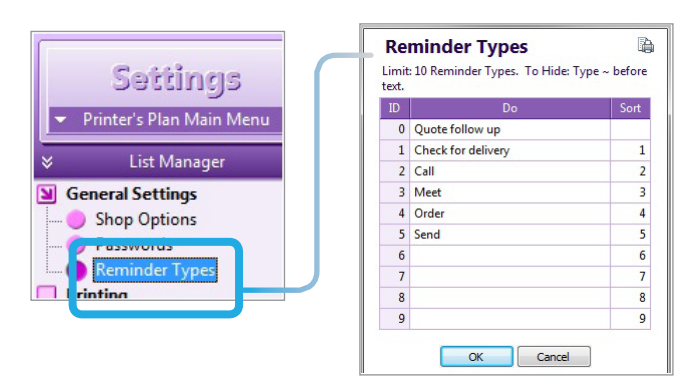

**When** fields: Click the first field to select the date of the action about which the reminder is set. In the second field, click the arrow to select the time from the list or enter the time manually. The list of times cannot be modified.

| What   | Call             | • |
|--------|------------------|---|
| When   | 1/30/2012 🔍 2:30 | • |
| wno    | Lisa             | • |
| Status | To-Do            | • |

**Who** field: Click to select the person, for whom the reminder is scheduled, from the customer service reps list.

| New Re | minder for Jobs  |     |                    |  |
|--------|------------------|-----|--------------------|--|
| What   | Call             | • / | unassigned<br>Lisa |  |
| When   | 1/30/2012 - 2:30 | •   | Paul               |  |
| Who    | Lisa             |     | Brad<br>Anna       |  |
| Status | To-Do            | •   | Tom                |  |

**NOTE:** If the reminder is not scheduled for anyone specific, select "unassigned".

You can modify the Customer Service Reps list in *Settings* | *Employees* | *Service Reps*. You may also add salespeople or other staff members to this list.

|       | Settings<br>Printer's Plan Main Menu | 5 |         |                                   |             | x    |
|-------|--------------------------------------|---|---------|-----------------------------------|-------------|------|
| ♦     | List Manager                         |   | ipioye  |                                   |             | -    |
| G     | aneral Settings                      |   | Se      | rvice Reps                        |             |      |
|       |                                      |   | Limit   | : 100 Service Reps. To Hide: Type | ~ before to | ext. |
|       | inting                               |   | NI-     | News                              | C-A         |      |
| O Jo  | bs                                   |   | INO 101 | Name                              | Sort        | ĥ    |
| Cu    | stomers                              |   | 101     | Lisa                              | 101         |      |
| A     | counting                             |   | 102     | Paul                              | 102         | Ε    |
|       | counting                             |   | 103     | Brad                              | 103         |      |
| En En | ployees                              |   | 104     | Anna                              | 104         |      |
|       | Operators                            |   | 105     | Tom                               | 105         |      |
| - 0   | Service Reps                         |   |         |                                   |             |      |
| L     | Sales Reps                           |   |         |                                   |             |      |
| - Ve  | andors                               |   |         |                                   |             |      |

**Status** field: Select "To Do" when the reminder is active. Select "Done" when the action is completed.

Note field: Enter notes about the reminder.

| What<br>When<br>Who<br>Status | Call<br>1/30/2012                      | Cr ck if job needs fold              | ng. | ENTER THE NOTE IN THIS BOX.<br>TO ENTER A LONGER NOTE OR                                                      |
|-------------------------------|----------------------------------------|--------------------------------------|-----|----------------------------------------------------------------------------------------------------|
|                               | Note Date Stamp Date + Time Clear Note | To-Do<br>Check if job needs folding. |     | ASSIGN A DATE AND TIME TO A<br>NOTE, OR TO CLEAR THE NOTE,<br>CLICK THE "PEN" ICON. THE<br>NOTE WINDOW OPENS. |

**Reminder Note Window** 

#### Print icon: Click to print the Reminder window.

| eminder | 1                     |   |   |          |                                                  |   |              |
|---------|-----------------------|---|---|----------|--------------------------------------------------|---|--------------|
| Remind  | er for Jobs           |   |   |          | à                                                |   | — PRINT ICOI |
| What    | Meet                  |   | • | 2        | Sharon from ABC Company will come to discuss new | Ĩ | ,            |
| When    | 1/20/2012 🔍 🔻 2:30 pm | • |   | project. |                                                  |   |              |
| Who     | Paul                  |   |   |          |                                                  |   |              |
| Status  | To-Do 🔻               |   |   |          |                                                  |   |              |

**Reminder Window** 

## **Reminders Window**

Once a reminder is added, it can be viewed from the Reminders window.

The following fields are available in the Reminders window.

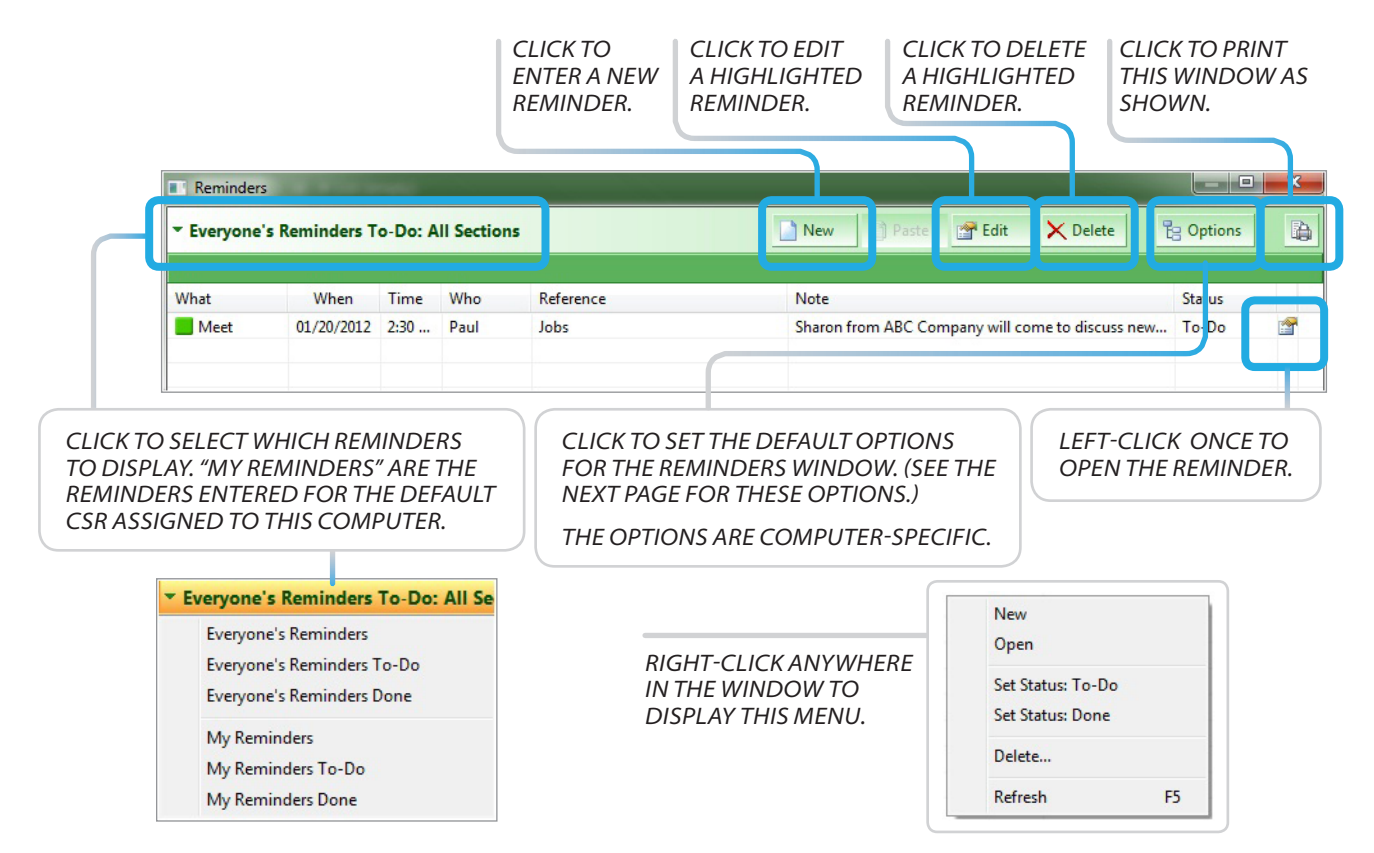

#### **Options List**

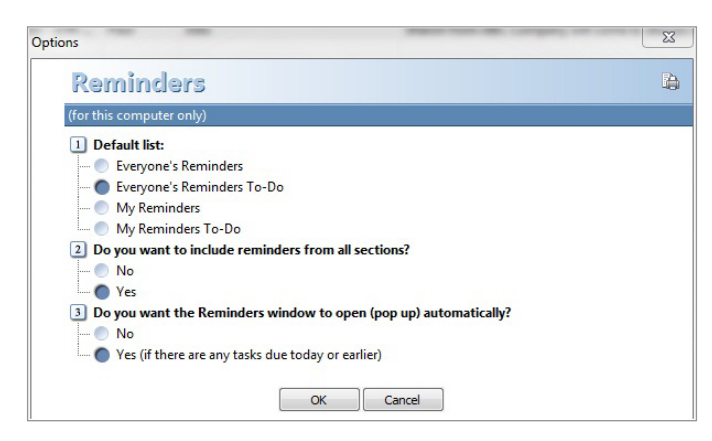

#### **Reminders Window | Options Window**

#### **Default list:**

When you open Reminder, the reminders will be listed according to the option selected on this list. To view them in another way at any time, click the button on the upper-left.

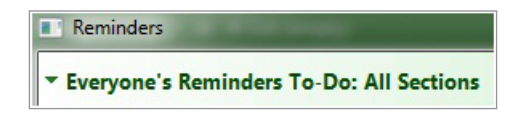

#### Do you want to include reminders from all sections?

If you select "No", then, in each section of Printer's Plan, you will see only the reminders entered in that section.

#### Do you want the Reminders window to open (pop up) automatically?

If you select "Yes", then, each time you open Printer's Plan, the Reminders window will also open automatically if there are reminders for today or earlier.

#### "Done" Reminders

If you have chosen to include the "Done" reminders in the Reminders window, they will show in grey as below:

| ▼ My Reminders: All Sections |            |      |      |                           | New Paste 😭 Edit 🗙 Delete         | e 😫 Options |
|------------------------------|------------|------|------|---------------------------|-----------------------------------|-------------|
| What                         | When       | Time | Who  | Reference                 | Note                              | Status      |
| Order                        | 01/26/2012 | 3 pm | Lisa | Services: Bond: 20# White | Size 8.5 x 11 from Atlantic Paper | To-Do       |
| ✔ Quote Foll                 | 01/27/2012 |      | Lisa | Jobs: Quote 502           | Will decide by the 31st.          | Done 😭      |
| ✔ Call                       | 01/30/2012 | 2 pm | Lisa | Jobs: Order 2426          | Check if job needs folding.       | Done 😭      |
|                              |            |      |      |                           |                                   |             |

## **Reminders for Quotes and Orders**

You can enter a reminder for a Quote or an Order in its Job window.

|                                    |                                           |                               |            |                                          |                           |              |                                                                           |                                                     |      |                                                 | He                                    | ot       |    |    |      |    |
|------------------------------------|-------------------------------------------|-------------------------------|------------|------------------------------------------|---------------------------|--------------|---------------------------------------------------------------------------|-----------------------------------------------------|------|-------------------------------------------------|---------------------------------------|----------|----|----|------|----|
|                                    | Bill to Cust                              | omer No.41                    |            | Ship To                                  |                           |              | Ordered I                                                                 | 3y                                                  |      | When                                            |                                       |          |    |    |      |    |
| New Job<br>New Job<br>(same buyer) | ABC Compa<br>800 Pike Stre<br>Baltimore M | ny<br>eet Suite #1<br>D 21202 |            | ABC Compa<br>9645 Saratog<br>Baltimore M | ny<br>ja Blvd.<br>D 21207 |              | Sharon Jo<br>sjones@al<br>Ph1: 410-5<br>Ph2:<br>Cell: 443-5<br>Fax: 410-5 | nes<br>5c.com<br>39-3466 x 35<br>67-4398<br>39-5586 |      | In<br>Due<br>Ship by<br>Ship'd<br>CSR<br>Status | 1/17/2012<br>Our Truck<br>Paul<br>Hot |          |    |    |      | Ī  |
| (this Job)                         | ▼ Items                                   | New Item                      | Edit Sp    | ecs 🛓                                    | Edit Costs                | I Rep        | orice                                                                     | 2 1 2                                               | ×    | From                                            | Scratch                               |          | 1  | 2  | Ŕ    | 7  |
|                                    | Item [                                    | Description                   |            |                                          |                           |              |                                                                           | Quantity                                            | Time | Price/Hr                                        | Unit Price                            | Price    | ±  | LE | * S  | Г  |
| 12 Kearrange                       | <b>1</b> I                                | Business Card                 | 3 Names (3 | sides + 3 blank                          | k)                        |              |                                                                           | 1,500                                               |      |                                                 | 302.47/M                              | 453.70   | =  | 3  | U    |    |
|                                    |                                           |                               | What       | When                                     | Time                      | Who          | Reference                                                                 |                                                     |      |                                                 | С                                     | LICKT    | 0  | O  | PEN  | 17 |
|                                    |                                           | _                             |            | ſ                                        | Reminder                  |              |                                                                           |                                                     |      |                                                 | K                                     | EIVIIINL | JE | RI | w II | ٧L |
|                                    |                                           |                               |            |                                          | New Rer                   | ninder for Q | uote 508                                                                  |                                                     |      |                                                 |                                       |          |    |    |      |    |
|                                    |                                           |                               |            |                                          | What                      | Quote follow | ıp                                                                        | •                                                   | /    |                                                 |                                       |          |    |    |      |    |

Then, you will be able to easily open this Quote or Order directly from the Reminders window and follow up by phone or email.

| <ul> <li>My Reminde</li> </ul> | ers: All Secti | ons                        |                                   | New                                                           | 📄 Paste 📑 Edit | X Delete | B Option |
|--------------------------------|----------------|----------------------------|-----------------------------------|---------------------------------------------------------------|----------------|----------|----------|
| What                           | When           | Time                       | Who                               | Reference                                                     | Note           |          | Status   |
| Quote foll                     | 01/20/2012     | 10 am<br>HIC<br>CLI<br>THI | GHLIGH<br>CK <b>OPE</b><br>E QUOT | TODS: QUOTE QUOTE<br>THE QUOTE<br><b>N JOBS: QUO</b> T<br>FE. | REMINDER AN    | ID<br>N  | 10-D0    |
| 🔀 Close                        | Op             | en Jobs: (                 | Quote 508                         |                                                               |                |          | 🚯 Liste  |

## **Reminders for Customers and Services**

You can also enter a reminder for a specific customer or a service from within the customer and service windows respectively.

| Customer                    | ABC Company                                               |                                    |                                                         |   |  |  |  |  |  |
|-----------------------------|-----------------------------------------------------------|------------------------------------|---------------------------------------------------------|---|--|--|--|--|--|
| $\bigcirc$ $(\land \land )$ | BILL TO                                                   | Ship To                            | Buyer Payer                                             |   |  |  |  |  |  |
| New                         | Company ABC Company<br>Address 1 800 Pike Street Suite #1 | ABC Company<br>9645 Saratoga Blvd. | Sharon Jones Ann M Linz<br>sjones@abc.com alinz@abc.com |   |  |  |  |  |  |
|                             | Cu                                                        | stomers   Customer (ABC Com        | npany) window                                           |   |  |  |  |  |  |
|                             |                                                           | WINDO<br>BUTTOI                    | W AND CLICK THE REMINDER<br>N TO ENTER A REMINDER       |   |  |  |  |  |  |
| Service                     | Text Coated: 80# Sterling Ultra                           | Digital Gloss 12 x 18              | Active                                                  | 8 |  |  |  |  |  |
| . IA A F FI                 | General Properties                                        |                                    |                                                         |   |  |  |  |  |  |
| New                         | Service Name 80# Sterling Ultra Invoice Name              | Digital Gloss Sales Dept           | Paper                                                   |   |  |  |  |  |  |

#### Services | Service (Paper: Text Coated) window

Then, the Reminders window will appear as below:

| Reminder                     | s               |          |      |                                                         |                                          | )   |  |  |  |
|------------------------------|-----------------|----------|------|---------------------------------------------------------|------------------------------------------|-----|--|--|--|
| <ul> <li>Everyone</li> </ul> | 's Reminders: / | All Sect | ions | New Pa                                                  | ste 📑 Edit 🗙 Delete 📴 Options            |     |  |  |  |
| What                         | When            | Time     | Who  | Reference                                               | Note                                     | Sta |  |  |  |
| Call                         | 01/19/2012      |          | Paul | Services: Text Coated: 80# Sterling Ultra Digital Gloss | Contact xpedx and Kelly to check prices. |     |  |  |  |
| Meet                         | 01/20/2012      | 9 am     | Paul | Customers: ABC Company                                  | Sharon will come to discuss new project. | То  |  |  |  |